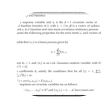

# Sioyek cheat sheet

#### Generale

| 0                | Aprire il menu Seleziona file                                                                                        |
|------------------|----------------------------------------------------------------------------------------------------|
| Shift + O        | Apri l'elenco dei file aperti di<br>recente                                                                          |
| Ctrl + O         | Aprire un browser di file system<br>incorporato                                                                      |
| Ctrl + Shift + O | Aprire un browser di file system<br>incorporato con radice nella<br>cartella del documento corrente                  |
| Del              | (nell'elenco dei file aperti di<br>recente) Rimuovi un file<br>dall'elenco. Il file non verrà<br>rimosso dal sistema |
| Ctrl + T         | Apri un file in una nuova finestra sioyek                                                                            |

#### Movimento di base

| Arrow keys | Sposta lo schermo     |
|------------|-----------------------|
| G then G   | Vai alla prima pagina |
| Shift + G  | Vai all'ultima pagina |

Per andare a una pagina specifica, inserisci il numero di pagina e poi premi G,, G. Ad esempio, per andare a pagina 32, inserisci 32gg.

| Home                     | Vai alla pagina specifica (si<br>aprirà un menu in cui potrai<br>inserire il numero di pagina) |
|--------------------------|------------------------------------------------------------------------------------------------|
| Space                    | Sposta lo schermo verso il basso                                                               |
| Shift + Space            | Sposta lo schermo verso l'alto                                                                 |
| Ctrl + Page Up /<br>Down | Vai alla pagina<br>precedente/successiva                                                       |
| т                        | Apri un indice ricercabile                                                                     |
| G then C                 | Vai al capitolo successivo                                                                     |
| G then Shift + C         | Vai al capitolo precedente                                                                     |

### Ingrandire

| +                                 | Ingrandisci                                       |
|-----------------------------------|---------------------------------------------------|
| -                                 | Rimpicciolisci                                    |
| Ctrl + Wheel up<br>and wheel down | Ingrandisci/riduci                                |
| F9                                | Adatta la pagina alla larghezza<br>della finestra |
| F10                               | Adatta la pagina alla larghezza                   |

della finestra ignorando i margini bianchi della pagina

# Navigazione nella cronologia

| Backspace or Ctrl<br>+ Left arrow    | Torna indietro nella storia |
|--------------------------------------|-----------------------------|
| Shift + Backspace<br>or Ctrl + Right | Andare avanti nella storia  |
| arrow                                |                             |

#### Segno visivo

| J        | Riga successiva                                                                               |
|----------|-----------------------------------------------------------------------------------------------|
| К        | Riga precedente                                                                               |
| F7       | Attiva/disattiva la modalità di scorrimento visivo                                            |
| 1        | (quando una riga è evidenziata)<br>Crea una panoramica del<br>riferimento nella riga corrente |
| 1        | Crea un portale per la definizione                                                            |
| Ctrl + ] | Vai alla definizione                                                                          |

#### Ricerca

| / or Ctrl + F | Apri il menu di ricerca                                             |
|---------------|---------------------------------------------------------------------|
| Ν             | Una volta avviata la ricerca, vai<br>alla corrispondenza successiva |
| Shift + N     | Una volta avviata la ricerca, vai alla corrispondenza precedente    |

Inserisci c/ per cercare solo il capitolo corrente

#### Segni

| M then [A - Z] | Crea un contrassegno. Ad<br>esempio, per creare un<br>contrassegno denominato a per<br>la tua posizione attuale, inserisci<br>ma |
|----------------|----------------------------------------------------------------------------------------------------|
| 、              | (quindi digita il nome del<br>marchio) Vai al marchio                                                                            |

#### Segnalibri

| В | (quindi inserisci la descrizione |
|---|----------------------------------|
|   | del segnalibro) Aggiungi un      |
|   | segnalibro                       |

| G then B         | Apre un elenco ricercabile dei<br>segnalibri nel documento<br>corrente |
|------------------|------------------------------------------------------------------------|
| G then Shift + B | Aprire un elenco ricercabile dei segnalibri in tutti i documenti       |
| D then B         | Elimina il segnalibro più vicino                                       |

#### Punti salienti

Seleziona una parte di testo e premi h seguito da una lettera per creare un'evidenziazione di quel tipo di lettera.

| G then H         | Apre un elenco ricercabile dei<br>punti salienti nel documento<br>corrente |
|------------------|----------------------------------------------------------------------------|
| G then Shift + H | Apri un elenco ricercabile dei<br>punti salienti in tutti i documenti      |

Per eliminare un'evidenziazione, prima fai clic con il tasto sinistro del mouse sull'evidenziazione e poi digita D,, H

| Del | Elimina un'evidenziazione |
|-----|---------------------------|
|     |                           |

#### Portali

| Р                                 | Crea un portale                                       |
|-----------------------------------|-------------------------------------------------------|
| F12                               | Aprire/chiudere la finestra di<br>aiuto               |
| D then P                          | Elimina il portale più vicino                         |
| Shift + P                         | Modifica la destinazione del<br>collegamento corrente |
| Ctrl + Wheel up<br>and wheel down | Regola il livello di zoom                             |

#### Sintesi

| F4 | Attiva/disattiva la modalità |
|----|------------------------------|
|    | synctex                      |

In questa modalità, facendo clic con il pulsante destro del mouse su un testo qualsiasi si apre il file tex corrispondente nella posizione appropriata.

## Configurazione della finestra

| F12 | Attiva la modalità a schermo |
|-----|------------------------------|
|     | intero                       |

# Ctrl + CCopia il testo selezionatoF(quindi premi il numero accanto<br/>al link) Apri i link nei file PDFF8Attiva la modalità scuraF5Attiva/disattiva la modalità di<br/>presentazioneFonte: Documentazione di SioyekLast modification: 29/01/2025 11:50:07

More information: defkey.com/it/sioyek-shortcuts

Customize this PDF...

#### Varie